1. Gehen Sie auf die Seite <u>"learningapps.org</u>" und melden Sie sich zuerst mit Ihrem persönlichen Account (den Sie von mir erhalten haben) an.

| <complex-block></complex-block> | <complex-block><complex-block></complex-block></complex-block>                                | Datei Bearbeiten Ansicht ⊆hronik Lesezeichen Extras Hilfe      |                                                                                                    |          |
|---------------------------------|-----------------------------------------------------------------------------------------------|----------------------------------------------------------------|----------------------------------------------------------------------------------------------------|----------|
| <complex-block></complex-block> | <complex-block><complex-block></complex-block></complex-block>                                | LearningApps - interaktive ur × +                              |                                                                                                    |          |
| <complex-block></complex-block> | <complex-block><complex-block><complex-block></complex-block></complex-block></complex-block> | ( I ttps://learningapps.org                                    | C Q Suchen                                                                                                    | ☆自↓☆♡炎 ☰ |
|                                 |                                                                                               | <complex-block><complex-block></complex-block></complex-block> | eb Site-Katalog Wettinger<br>Melden Sie sich mit Ihrem<br>LearningApps Konto an<br>()<br>()<br>()<br>()<br>()<br>()<br>()<br>()<br>()<br>() | Annelden |
|                                 |                                                                                               |                                                                |                                                                                                    |          |

- 2. Klicken Sie nun auf "Meine Klassen" und wählen Sie "MUSTER". Versuchen Sie die zur Verfügung gestellten Apps zu lösen.
- 3. Klicken Sie nun auf "App erstellen" und entwerfen Sie (gemeinsam oder alleine) eine eigene App zu Ihrem Fachgebiet. Speichern Sie diese am Schluss in Ihrer Klasse.

4. Legen Sie (falls noch nicht geschehen) ein eigenes NEUES Konto bei "LearningApps"

| CeaningApps - interactive o | r 🗙 📓 Lehrerkollegium 🛛 🗙 🕂                                                                                                    |                                                                                  |          |
|-----------------------------|----------------------------------------------------------------------------------------------------|----------------------------------------------------------------------------------|----------|
| O      A https://learninga  | ipps.org                                                                                                    | C Q Suchen                                                                       |          |
| Meistbesucht                | ene Stes 🔮 Ente Schrifte 🔮 Web Sice Gallery &<br>Learning Apps.org<br>cos durbuchen III Apps durchs<br>Was ist Learning Apps.org?<br>Tutorial anzeigen | Wet Slice-Katalog Wetlinger  Neues Konto erstellen  Benutzername E-Mail Passwort | Annelden |
|                             | Neuste Meldungen auf *                                                                                                    | Passwort Passwort Wederholung Sicherhetscode ZbM2DA Konto erstellen              |          |
|                             | Der Betrieb von LearningAops org<br>wird unterstützt von:                                                                                              | AbDrechen                                                                        |          |

5. Suchen Sie für Sie geeignete Apps und speichern Sie sie unter "Meine Apps" ab.

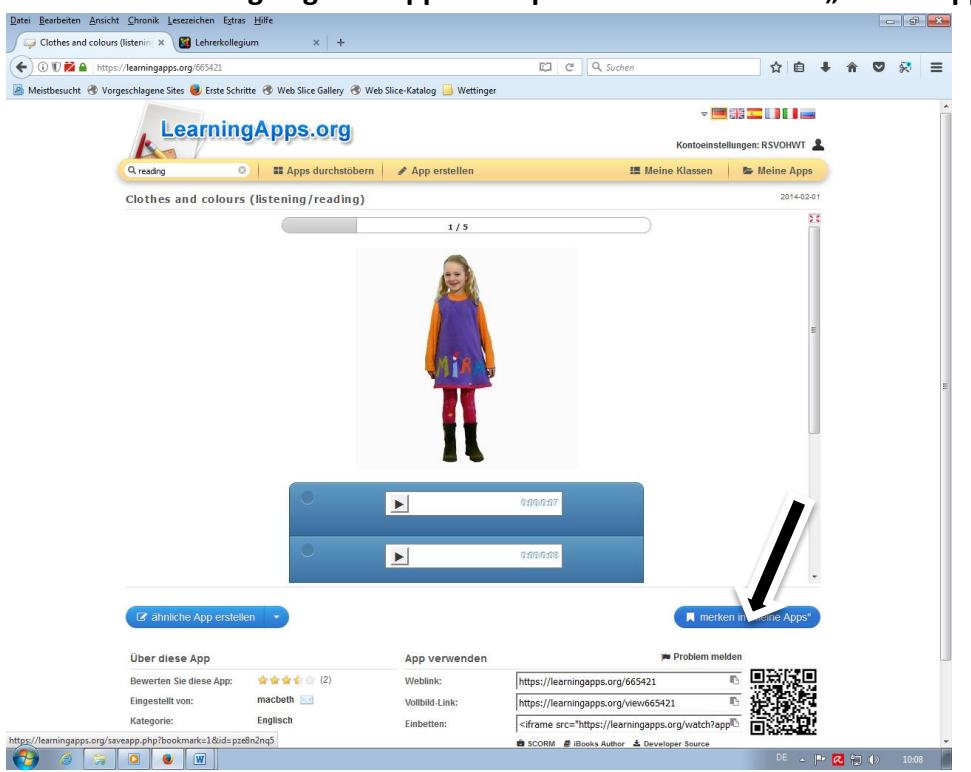

## 6. Erstellen Sie eine eigene Klasse.

| 🕞 LearningApps - interaktive ur 🗙 返 m   | ebis   mebis macht Bildung 🗙 🛛 🕂           |                              |                      |                          |                      |                       |           |    | [   | - F | × |
|-----------------------------------------|--------------------------------------------|------------------------------|----------------------|--------------------------|----------------------|-----------------------|-----------|----|-----|-----|---|
| ( I) ( A https://learningapps.org/myap  | pps_teacher.php                            |                              | C                    | Q Suchen                 |                      | Ţ                     | <u>۱</u>  | +  | r 🗸 | 8   | ≡ |
| 🔊 Meistbesucht 🛞 Vorgeschlagene Sites 🤴 | Erste Schritte 闭 Web Slice Gallery 闭 Web S | Slice-Katalog <i>え</i> mebis | mebis macht          | untdown 🛞 LearningApps   | s - intera           |                       |           |    |     |     |   |
| Lea                                     | rningApps.org                              |                              |                      |                          | ⊽ 🔳                  |                       |           |    |     |     |   |
| k                                       | initia ipperei a                           |                              |                      | Kor                      | ntoeinstellu         | ingen: R              | SVOHWT    | 1  |     |     |   |
| Q Apps durchsuche                       | en 📰 Apps durchstöbern                     | 🖋 App erstellen              |                      | III Meine Kl             |                      | 📂 Me                  | eine App  | IS |     |     |   |
| Meine Klas                              | sen                                        |                              |                      | L                        |                      |                       |           |    |     |     |   |
| 10c Engliso                             | sh                                         |                              | 😤 Schülerkonten (26) | 🕞 Klassenordner          | <u>.M</u> Statistik  | $\mathbf{\mathbf{b}}$ | 8         |    |     |     |   |
| 7c Englisch                             | 1                                          |                              | 😁 Schülerkonten (25) | 🕞 Klassenordner          | <u>ul</u> Statistik  |                       |           |    |     |     |   |
| 8a Deutsch                              | 1                                          |                              | 😁 Schülerkonten (0)  | 🖻 Klassenordner 🔒        | <u>Jd</u> Statistik  |                       |           |    |     |     |   |
| 8a English                              |                                            |                              | 警 Schülerkonten (20) | 🕞 Klassenordner          | <u>III</u> Statistik |                       |           |    |     |     |   |
| 8b English                              |                                            |                              | Schülerkonten (22)   | 🖻 Klassenordner 👃        | <u>⊪I</u> Statistik  |                       |           |    |     |     |   |
| 9a Englisch                             | 1                                          |                              | Schülerkonten (17)   | 🕞 Klassenordner          | <u>Jul</u> Statistik |                       |           |    |     |     |   |
| 9b Englisch                             | n                                          |                              | 😤 Schülerkonten (26) | 🕞 Klassenordner 🗜        | Jd Statistik         |                       | <b>()</b> |    |     |     |   |
| Naabtal-RS                              | i                                          |                              | 😤 Schülerkonten (0)  | 🕞 Klassenordner  🛓       | <u>Jul</u> Statistik |                       |           |    |     |     |   |
| Neue Klasse er                          | stellen: Klasse e                          | reteller                     |                      |                          |                      |                       |           |    |     |     |   |
|                                         | über LearningApps.org Impres               | sum Date a/F                 | Rechtliches Für Entw | ickler 🙎 Help translatir | ng                   |                       |           |    |     |     |   |

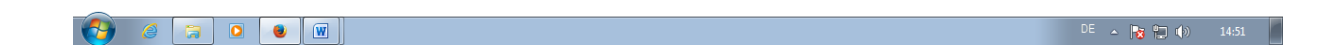

7. Erstellen Sie mindestens 10 Schülerkonten, am besten in einer Ihrer tatsächlichen Klassen.

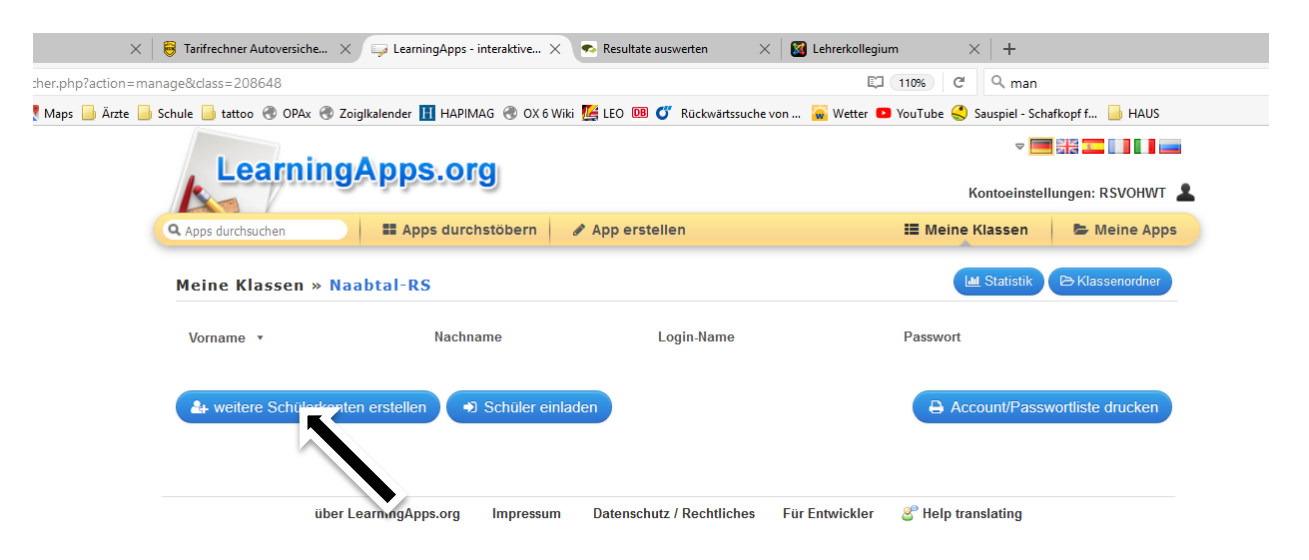

## 8. Stellen Sie Ihrer Klasse Apps zur Verfügung.

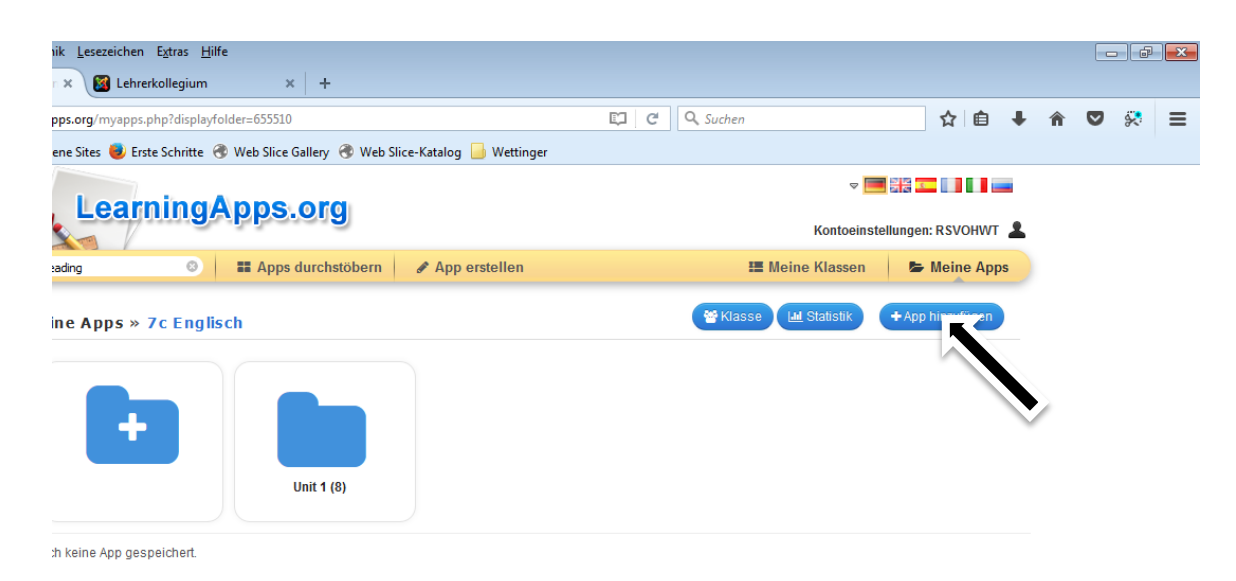

## Sie finden Ihre vorher gespeicherten Apps unter folgendem Reiter:

| p wählen           |     |                     |  |
|--------------------|-----|---------------------|--|
| Zuletzt verwendet  | Ê ( |                     |  |
| Meine Apre         |     |                     |  |
| Aufsatz            |     | (sta)               |  |
| Deutsch Gra        |     | T                   |  |
| English Gramma     |     | Clothes and colours |  |
| English vocabulary | E   | (listening/reading) |  |
| Stilmittel         |     |                     |  |
| 10c Englisch       |     |                     |  |
| passive            |     |                     |  |
| Tenses             |     |                     |  |
| 7c Englisch        |     |                     |  |
| 🖿 Unit 1           |     |                     |  |
| 8a Deutsch         |     |                     |  |
| 8a English         |     |                     |  |
| Grammar            |     |                     |  |
| Texts              | -   |                     |  |

Per Drag and Drop können Sie die App nun Ihrer Klasse zur Verfügung stellen.

9. Erstellen Sie nun (alleine oder gemeinsam) weitere Apps und speichern Sie sie unter "Meine Apps" ab. Sie können dabei selbst entscheiden, ob Sie die Apps für andere freigeben wollen oder nicht.

Vielen Dank für Ihr Interesse und Ihre Mitarbeit! Ich wünsche Ihnen weiterhin noch viel Spaß bei der Verwendung von "LearningApps".

Falls Sie noch weitere Fragen haben, wenden Sie sich an den Support von "LearningApps" oder senden Sie mir eine E-Mail (<u>martin.wettinger@rsvoh.de</u>) 1. Einloggen bei kahoot.com (wenn Sie ein eigenes Kahoot erstellen wollen oder mit Ihren Schülern spielen wollen)

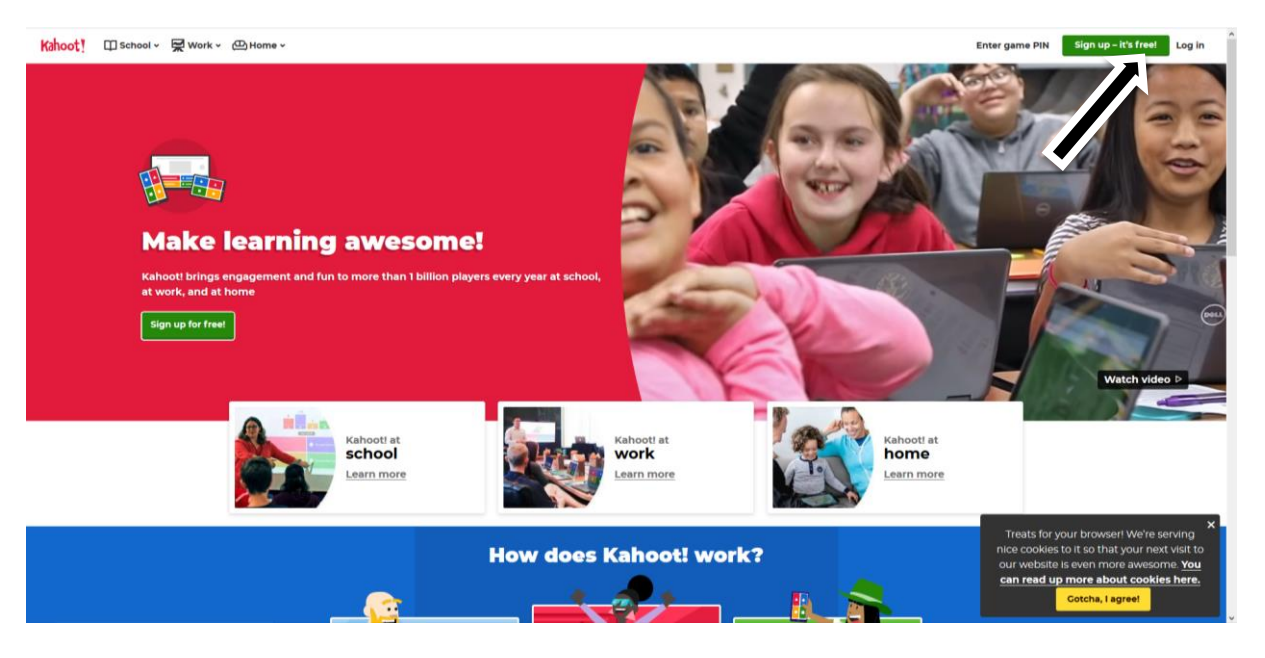

2. Sie suchen ein geeignetes Kahoot über die die Suchfunktion ("Discover") und laden Ihre Schüler ein.

|                |                      | 🙄 Limit               | ed time offer: Upgrade to Premium w                                             | ith a colleague and save 25% Go                                          | Premlum X                                                                        |             |        |     | i |
|----------------|----------------------|-----------------------|---------------------------------------------------------------------------------|--------------------------------------------------------------------------|----------------------------------------------------------------------------------|-------------|--------|-----|---|
| Kahêst! û Home | @ Discover 🗮 Kahoots | <u>ഫി</u> Reports     |                                                                                 |                                                                          |                                                                                  | Upgrade now | Create | ٥ ( | 9 |
|                |                      | Fi                    | nd me a kahoot about                                                            |                                                                          | Q                                                                                |             |        |     |   |
|                |                      | Have a fri<br>Play th | ightfully fun Halloween                                                         |                                                                          | A and                                                                            |             |        |     |   |
|                |                      | Hallow<br>See coll    | een kahoots                                                                     |                                                                          |                                                                                  |             |        |     |   |
|                |                      | op picks              | 21 questions                                                                    | D Questions                                                              | Spraced                                                                          |             |        |     |   |
|                |                      |                       | A Terror-Ific Memory Game<br>2: The Sequel<br>Created 13 days ago + 17.5k plays | <b>Intro to child rights</b><br>Created 3 months ago + <b>1.6k plays</b> | Be the Changel (a poll<br>kahoot)<br>Created about 2 months + 36-2k<br>ago plays |             |        |     |   |
|                | See                  | collection            | KahootStudio                                                                    | UNICEF_Norway                                                            | AdCouncil_Official                                                               |             |        |     |   |

- 3. Klicken Sie auf "Play", während sich Ihre Schüler auf kahoot.it mit einem Spitznamen einloggen.
- 4. Und schon geht's los!